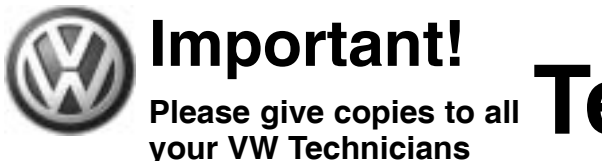

# Please give copies to all Technical Bulletin

Subject: Update Programming (Flashing) Transmission Control Group: 01 Module (TCM) for Harsh Shifting Number: 04-13

Model(s): Touareg 3.2L V6 (eng. code AZZ, BAA) Touareg 4.2L V8 (eng. code AXQ, BHX) 2004

Date: June 21, 2004

### Condition

For V6 Models (engine code AZZ, BAA) and V8 Models (engine code AXQ, BHX):

After extended highway driving a harsh 5th gear to 4th gear downshift is felt when slowing on an off-ramp.

For V8 Models (engine code AXQ, BHX) only:

In heavy traffic conditions, when slowing to approx. 5 MPH and then accelerating, vehicle goes into gear after a brief delay (customer perceives this as jerky shifting behavior).

#### Service

- Perform Update Programming (Flashing) procedure for TCM as follows:

#### **CAUTION!**

When performing the reflash procedure, ALL DTCs for all systems are erased. DTCs linked to Guided Fault Finding function tests will be lost. Therefore. alwavs address stored DTCs for Customer concerns unrelated to the reflash procedure first.

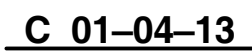

# 1 of 10 plus attachment

© 2004 Volkswagen of America, Inc. All rights reserved. Information contained in this do ion available at the time of printing and is subject to the copyright and other intellectual property rights of Volkswagen of America, Inc., its affiliated companies and its licensors. All rights are reserved to make changes at any time without notice. No part of this document may be reproduced, stored in a retrieval system, or transmitted in any form or by any means electronic, mechanical, photocopying, recording, or otherwise, nor may these materials be modified or reposted to other sites, without the prior expressed written permission of the publisher

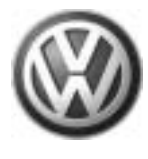

vour VW Technicians

Please give copies to all **Technical Bulletin** 

#### Procedure:

#### CAUTION!

The following "Update - Programming" (flashing) process may overwrite any "TUNED" ECM or TCM programming.

A "TUNED" ECM or TCM is described as any ECM or TCM altered so as to perform outside the normal parameters and specifications approved by Volkswagen of America, Inc..

If you encounter a vehicle with a "Tuned" ECM or TCM, prior to performing the "Update - Programming" (flashing) procedure:

- Your Dealership should place the vehicle owner on notice in writing, that their ECM or TCM was found to have been tuned, and that any damage caused by the tuning of the ECM or TCM (including any adverse emissions consequences) will not be covered by Volkswagen of America, Inc. warranties.
- For any repair requested by the owner under warranty or outside warranty that requires flashing, which will automatically wipe out the "Tuning" program, your Dealership should advise the owner of the above and get his written consent (see attached ECM / TCM Tuning form) to the flashing procedure.

# C 01-04-13

# 2 of 10 plus attachment

© 2004 Volkswagen of America, Inc. All rights reserved. Information contained in this do tion available at the time of printing and is subject to the copyright and other intellectual property rights of Volkswagen of America, Inc., Its affiliated companies and its licensors. All rights are reserved to make changes at any time without notice. No part of this document may be reproduced, stored in a retrieval system, or transmitted in any form or by any means electronic, mechanical, photocopying, recording, or otherwise, nor may these materials be modified or reposted to other sites, without the prior expressed written permission of the publisher

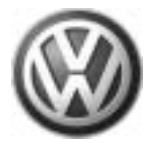

Important! Please give copies to all your VW Technicians

#### **Tool requirements**

- VAS 5051 or 5052 (with Basis CD V.06.05 and the Brand CD V.06.51.00 or higher) with old diagnosis logs erased prior to start.
- "Update Programming" (flashing) CD W42TOUAREGSHIFT

#### Note:

Additional copies of the "Update -Programming" CD (Literature Number W42TOUAREGSHIFT) may be ordered from the Volkswagen Technical Literature Ordering Center at vw.ddsltd.com, or by calling 1–800–544–8021 from 8:00 a.m. to 8:00 p.m. EST Monday through Friday. This number can be dialed in both the United States and Canada.

#### **Vehicle requirements**

- Battery MUST have minimum no-load charge of 12.5V (failure to maintain voltage during update process can lead to ECM / TCM failure) (you must use an approved battery charger to maintain battery voltage).
- VAS 5051: connected to vehicle and to 110V AC Power supply at all times during procedure.
- VAS 5052: connected to vehicle with battery voltage requirements met.
- Any appliances with high electromagnetic radiation (i.e. mobile phones) switched OFF.
- ◆ No Stored DTC's, erase any stored DTCs.

# C 01-04-13

# 3 of 10 plus attachment

© 2004 Volkswagen of America, Inc. All rights reserved. Information contained in this document is based on the latest information available at the time of printing and is subject to the copyright and other intellectual property rights of Volkswagen of America, Inc., its affiliated companies and its licensors. All rights are reserved to make changes at any time without notice. No part of this document may be reproduced, stored in a retrieval system, or transmitted in any form or by any means, electronic, mechanical, photocopyring, recording, or otherwise, nor may these materials be modified or reposted to other sites, without the prior expressed written permission of the publisher.

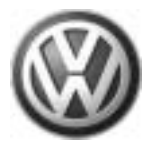

### Important! Please give copies to all your VW Technicians Technical Bulletin

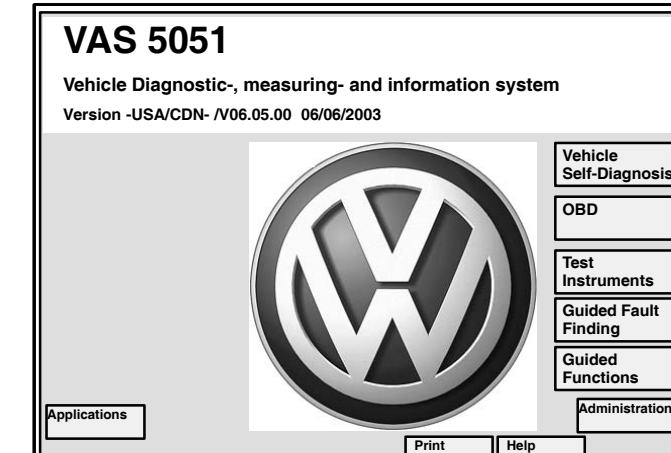

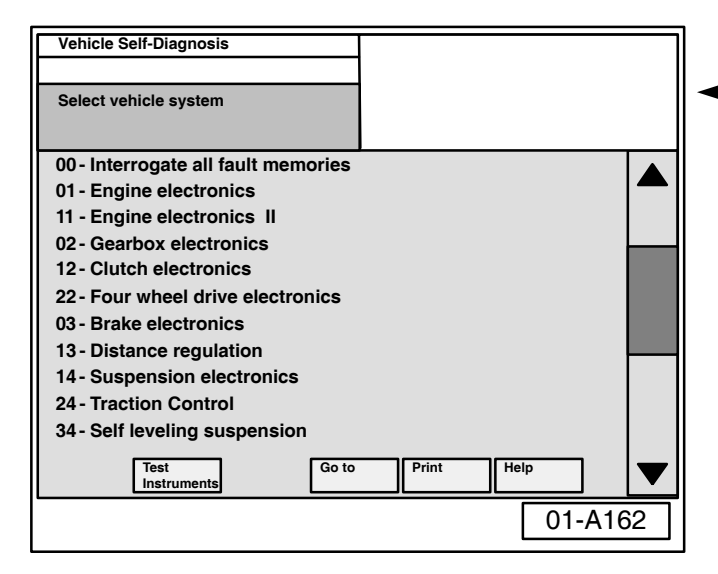

#### **CAUTION!**

Non–observance of the following points may lead to ECM / TCM failure!

VAS 5051 or 5052 must always be connected to the approved power supply at the approved voltages. Under no circumstances should the power supply be interrupted or the diagnostic connector unplugged during the flash procedure.

Any appliances with high electromagnetic radiation (i.e. mobile phones) must be switched OFF.

# "Update - Programming" (flashing) procedure, checking for update match

- Switch ignition ON.
- Switch VAS 5051/5052 ON and insert flash CD into CD drive as soon as start screen appears.

#### NOTE:

01-A255

You must return to the start screen before starting a new (flashing) session, otherwise the flashing CD will not be recognized by the tester.

- Select "Vehicle Self Diagnosis" mode.
- Similar screen appears. Using the scroll bar to the right of the screen:
  - Scroll and select vehicle system "02-Gearbox electronics".

# 4 of 10 plus attachment

C 01-04-13

© 2004 Volkswagen of America, Inc. All rights reserved. Information contained in this document is based on the latest information available at the time of printing and is subject to the copyright and other intellectual property rights of Volkswagen of America, Inc., Its affiliated companies and Its licensors. All rights are reserved to make changes at any time without notice. No part of this document may be reproduced, stored in a retrieval system, or transmitted in any form or by any means, electronic, mechanical, photocopying, recording, or otherwise, nor may these materials be modified or reposted to other sites, without the prior expressed written permission of the publisher.

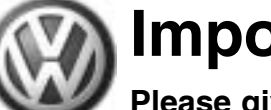

# Important! Please give copies to all Technical Bulletin vour VW Technicians

#### Vehicle Self-Diagnosis 02 - Gearbox electronics TCM Part Number TCM description & software level Select Coding XXXXX diagnosis function Dealership number XXXXX 02 - Interrogate fault memory 03 - Final control diagnosis 04 - Basic settings 05 - Erase fault memory 06 - End output 07 - Code control unit 08 - Read Measuring Value block 09 - Reading individual measuring value 10 - Adaption 11 - Log-in procedure Update - Programming Test Instruments Go to 01-A163

| Vahiala Calf Diagnasia                  |                                  |  |
|-----------------------------------------|----------------------------------|--|
| Venicle Sell-Diagnosis                  | 02 - Gearbox electronics         |  |
|                                         | TCM Part Number                  |  |
| Select                                  | TCM description & software level |  |
|                                         | Coding XXXXX                     |  |
| diagnosis function                      | Dealership number XXXXX          |  |
| 02 - Interrogate fault memory           |                                  |  |
| 03 - Final control diagnosis            |                                  |  |
| 04 - Basic settings                     |                                  |  |
| 05 - Erase fault memory                 |                                  |  |
| 06 - End output                         |                                  |  |
| 07 - Code control unit                  |                                  |  |
| 08 - Read Measuring Value block         |                                  |  |
| 09 - Reading individual measuring value |                                  |  |
| 10 - Adaption                           |                                  |  |
| 11 - Log-in procedure                   |                                  |  |
| Update - Programming                    |                                  |  |
| Test<br>Instruments Go to               | Print Help                       |  |
|                                         | 01-A163                          |  |

#### Similar screen appears.

- Select "Update - Programming" option at bottom of screen (arrow).

#### Note:

The "Update - Programming" function is only available when the inserted flashing CD level and current vehicle TCM level are different.

- If "Update Programming" does not appear:
- Programming (flashing TCM cannot be performed, continue to diagnose condition.

If software level DOES NOT match the level indicated on Flashing CD:

"Update - Programming" (arrow) appears.

#### performing PRIOR to procedure to "Update - Programming" (flash) the TCM:

 ALL fault memories must be interrogated and erased.

#### Note:

Failure to erase ALL fault memories may cause "Update - Programming" (flashing) procedure to fail!

- Select Diagnosis function 06 "End output".
  - Select Diagnosis function 00 "Collection services".
  - Select "Check DTC memory complete system". which will interrogate all fault memories.
  - Erase ALL fault memories.

# C 01-04-13

# 5 of 10 plus attachment

© 2004 Volkswagen of America, Inc. All rights reserved. Inform available at the time of printing and is subject to the copyright and other intellectual property rights of Volkswagen of America, Inc., Its affiliated companies and its licensors. All rights are reserved to make changes at any time without notice. No part of this document may be reproduced, stored in a retrieval system, or transmitted in any form or by any means electronic, mechanical, photocopying, recording, or otherwise, nor may these materials be modified or reposted to other sites, without the prior expressed written permission of the publisher

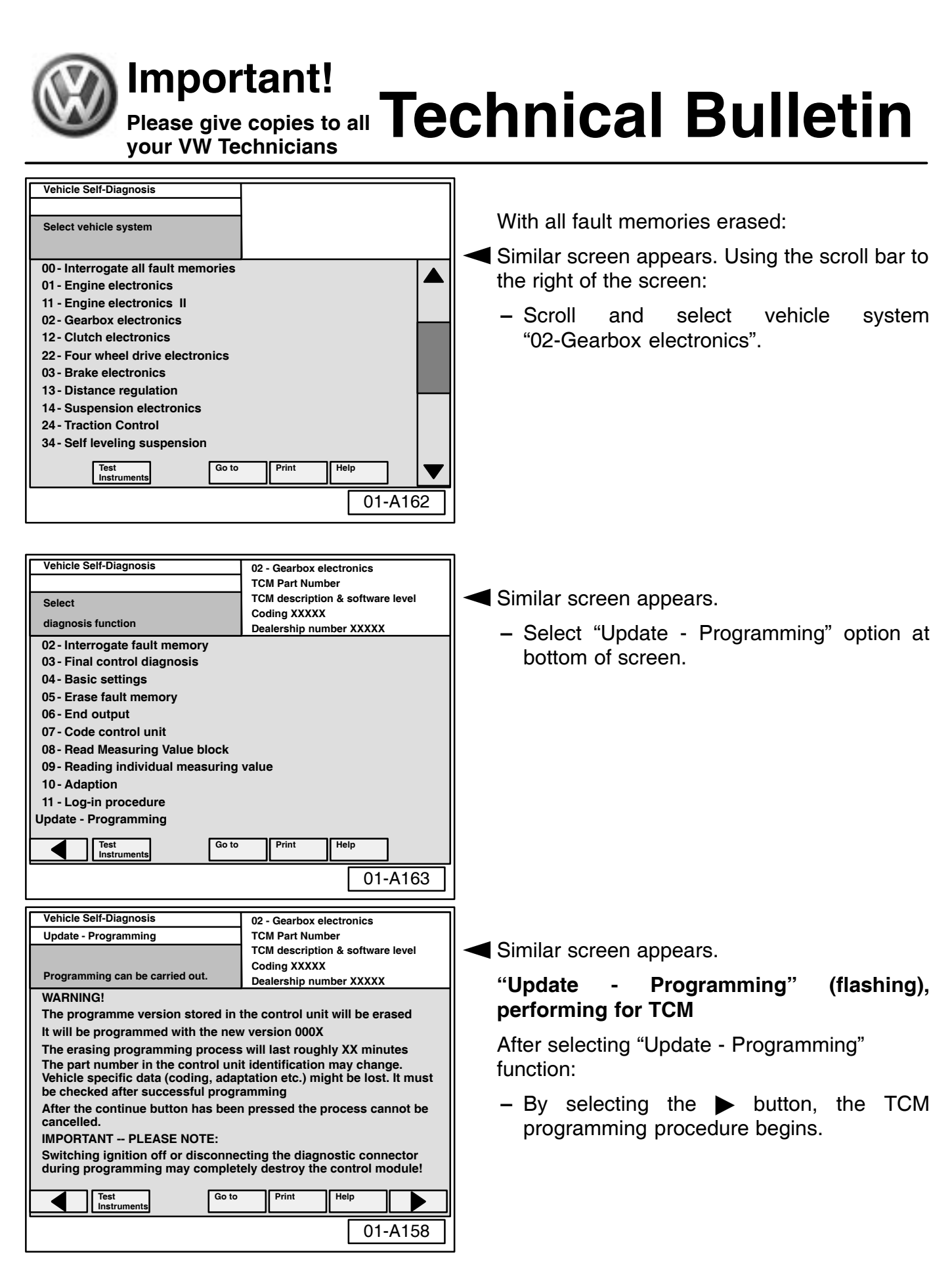

# C 01-04-13

#### 6 of 10 plus attachment

© 2004 Volkswagen of America, Inc. All rights reserved. Information contained in this document is based on the latest information available at the time of printing and is subject to the copyright and other intellectual property rights of Volkswagen of America, Inc., Its affiliated companies and Its licensors. All rights are reserved to make changes at any time without notice. No part of this document may be reproduced, stored in a retrieval system, or transmitted in any form or by any means, electronic, mechanical, pholocopying, recording, or otherwise, nor may these materials be modified or reposted to other sites, without the prior expressed written permission of the publisher.

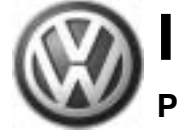

# Please give copies to all Technical Bulletin vour VW Technicians

| Vehicle Self-Diagnosis  | 02 - Gearbox electronics                                                    |
|-------------------------|-----------------------------------------------------------------------------|
| Update - Programming    | TCM Part Number                                                             |
| Programming in progress | TCM description & software level<br>Coding XXXXX<br>Dealership number XXXXX |
| Data Transfer in %      | 100                                                                         |
| <u> </u>                |                                                                             |
|                         |                                                                             |
|                         |                                                                             |
|                         |                                                                             |
|                         | 01-A164                                                                     |

#### Vehicle Self-Diagnosis 02 - Gearboxelectronics Update - Programming TCM Part Number TCM description & software level Programming in progress Coding XXXXX Dealership number XXXXX Data Transferred in % **Diagnosis bus faulty** 100 No voltage or voltage too low on diagnostic bus Is the battery voltage from the vehicle too low? Is the diagnostic connector connected to the vehicle? Cancel Repeat 01-A165

Similar screen appears.

The previous data in the control module is erased and the new data is being transferred to the module from the flash CD.

#### **CAUTION!**

**Once "Update - Programming" function** has been started, switching ignition OFF or disconnecting the diagnostic connector may completely destroy the TCM.

#### NOTE:

- If, during the "Update Programming", a fault message is displayed:
  - Confirm that VAS 5051 or VAS 5052 diagnostic tool power supply is adequate and that ALL appliances with high electromagnetic radiation (i.e. mobile phones are switched OFF.
  - The "Update Programming" (flashing) process must then be started from the beginning using the "Repeat" button (arrow). DO NOT use the "Cancel" button.

#### Important!

On NO occasion should the "Cancel" button be selected.

# C 01-04-13

# 7 of 10 plus attachment

© 2004 Volkswagen of America, Inc. All rights reserved. Infor on available at the time of printing and is subject to the copyright and other intellectual property rights of Volkswagen of America, Inc., Its affiliated companies and its licensors. All rights are reserved to make changes at any time without notice. No part of this document may be reproduced, stored in a retrieval system, or transmitted in any form or by any means electronic, mechanical, photocopying, recording, or otherwise, nor may these materials be modified or reposted to other sites, without the prior expressed written permission of the publisher

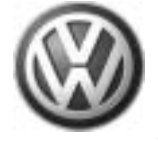

# Please give copies to all **Technical Bulletin**

| Vehicle Self-Diagnosis         | 02 - Gearbox electronics         |
|--------------------------------|----------------------------------|
| Update - Programming           | TCM Part Number.                 |
| Programming log                | TCM description & software level |
| Save result?                   | 000X                             |
| Save result?                   | Dealership number XXXXX          |
| Expanded identification old    | Expanded identification new      |
| XXXXXXXXXX                     | XXXXXXXXX                        |
| Description and software level | 000X                             |
| Coding xxxxx                   | •                                |
| Dealership number xxxxx        | Dealership number xxxxx          |
| Unit number 942                | Unit number 0                    |
| Importer number 444            |                                  |
| Programming status             | N 16 11                          |
| Status                         | No malfunction                   |
| Counter programming status     | 1                                |
| Counter successful attempts    | 1                                |
| Programming pre-condition      | fulfilled                        |
|                                |                                  |
| Go to Instruments              | Print Help                       |
|                                | 01-A166                          |
|                                |                                  |

| Veh | icle Self-Diagnosis                           | 02 - Gearbox electronics                |
|-----|-----------------------------------------------|-----------------------------------------|
| Upd | ate - Programming                             | TCM Part Number                         |
|     |                                               | TCM description & software level        |
|     |                                               | I A A A A A A A A A A A A A A A A A A A |
|     | To continue, the control unit<br>off/on cycle | requires an ignition                    |
|     | Switch off ignition.                          |                                         |
|     |                                               |                                         |
|     |                                               |                                         |
|     |                                               |                                         |
|     |                                               |                                         |
|     |                                               |                                         |
|     |                                               |                                         |
|     |                                               | 01-A167                                 |

Once "Update - Programming" (flashing) is complete:

◀ ♦ Similar screen appears.

#### Note:

Old software level is still displayed at (arrows). New software level is not displayed until process is complete and fault memories have been erased.

- Print this screen.
- Attach print to vehicle Repair Order.

Once "Update - Programming" (flashing) is complete, the control module must be re-initialized.

- Select the ▶ button.
- The tester requests you to switch the ignition OFF.
  - Switch ignition OFF.

#### **IMPORTANT!**

 Wait at least 20 seconds before switching the ignition back ON (failure to wait at least 20 seconds may damage the TCM).

After waiting 20 seconds:

- Switch ignition ON.

After switching ignition ON, the TCM has been re-initialized, however, fault memories must now be erased.

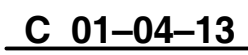

# 8 of 10 plus attachment

© 2004 Volkswagen of America, Inc. All rights reserved. Information contained in this document is based on the latest information available at the time of printing and is subject to the copyright and other intellectual property rights of Volkswagen of America, Inc., its affiliated companies and its licensors. All rights are reserved to make changes at any time without notice. No part of this document may be reproduced, stored in a retrieval system, or transmitted in any form or by any means, electronic, mechanical, photocopyring, recording, or otherwise, nor may these materials be modified or reposted to other sites, without the prior expressed written permission of the publisher.

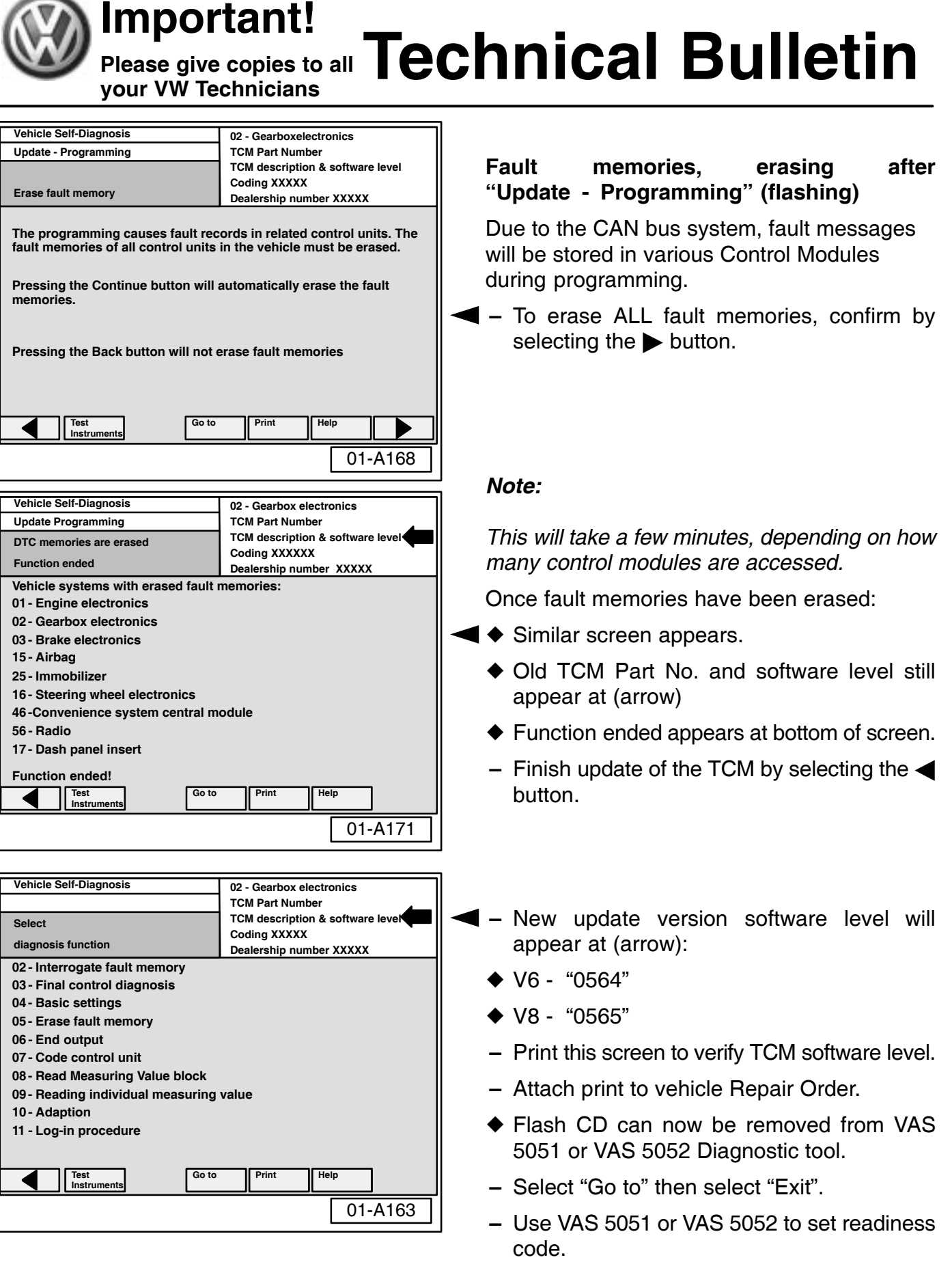

### C 01-04-13

© 2004 Volkswagen of America, Inc. All rights reserved. Information contained in this document is based on the latest information available at the time of printing and is subject to the copyright and other intellectual property rights of Volkswagen of America, Inc., Its affiliated companies and its licensors. All rights are reserved to make changes at any time without notice. No part of this document may be reproduced, stored in a retrieval system, or transmitted in any form or by any means, electronic, mechanical, photocopying, recording, or otherwise, nor may these materials be modified or reposted to other sites, without the prior expressed written permission of the publisher.

9 of 10 plus attachment

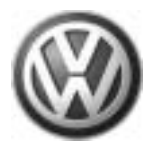

# Please give copies to all your VW Technicians

| When procedure applies to vehicles with-<br>in the New Vehicle Limited Warranty, use<br>one of the following: |                                              |  |
|----------------------------------------------------------------------------------------------------|----------------------------------------------|--|
| Part Identifier:                                                                                              | 3730                                         |  |
| Labor Operation:<br>Check only                                                                                | 37309999 Maximum<br>A-Time allowed 20 TU     |  |
| Labor Operation:<br>Reflash Control<br>module Includes<br>all operations<br>necessary to<br>complete Repair   | 37303100 140 TU                              |  |
| Claim Comment: 1<br>Bulletin V010413"<br>Warranty claim.                                                      | Type "Per Technical<br>in comment section of |  |

C 01-04-13

# 10 of 10 plus attachment

© 2004 Volkswagen of America. Inc. All rights reserved. Information contained in this docu ent is ba sed on the latest info tion available at the time of printing and is subject to the copyright and other intellectual property rights of Voikswagen of America, Inc., its affiliated companies and its licensors. All rights are reserved to make changes at any time without notice. No part of this document may be reproduced, stored in a retrieval system, or transmitted in any form or by any means, electronic, mechanical, photocopying, recording, or otherwise, nor may these materials be modified or reposted to other sites, without the prior expressed written permission of the publisher.

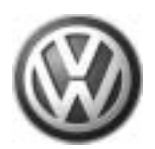

# OWNER INFORMATION ABOUT CONTROL MODULE TUNING\* AND AUTHORIZATION FOR REPROGRAMMING (REFLASHING) OF CONTROL MODULE(S)

\*) "TUNING" is described as the addition of or modification of any component which causes a Volkswagen vehicle to perform outside the normal parameters and specifications approved by Volkswagen of America, Inc..

| Date:                          |  |
|--------------------------------|--|
| Dealer Number:                 |  |
| Vehicle Identification Number: |  |
| Repair Order Number:           |  |
| -                              |  |

Dealer stamp

.

\_\_\_\_\_, owner or driver of the above identified Volkswagen, confirm:

"Tuning" as described above (especially power increasing modifications) has NOT been performed on my vehicle.

"Tuning" as described above has been performed on my vehicle and the following components were modified or installed:

<u>TUNING was performed by (Please provide Company name and telephone number, if you wish us to contact them):</u>

I understand that if my Control Module is determined to have been tuned, any damage caused by the tuning of the Control Module (including adverse emissions consequences) will not be covered by Volkswagen of America, Inc. warranties.

I am requesting that my Dealer reflash (update) my Control Module, and understand that this process will automatically (overwrite) and permanently wipe out any "Tuning" program which was previously performed on the Control Module.

I have read this statement and confirm my request by affixing my signature immediately below.

Signature of Customer

© 2004 Volkswagen of America, Inc. All rights reserved. Information contained in this document is based on the latest information available at the time of printing and is subject to the copyright and other intellectual property rights of Volkswagen of America, Inc., its affiliated companies and its licensors. All rights are reserved to make changes at any time without notice. No part of this document may be reproduced, stored in a retrieval system, or transmitted in any form or by any means, electronic, mechanical, photocopying, recording, or otherwise, nor may these materials be modified or reposted to other sites, without the prior expressed written permission of the publisher.